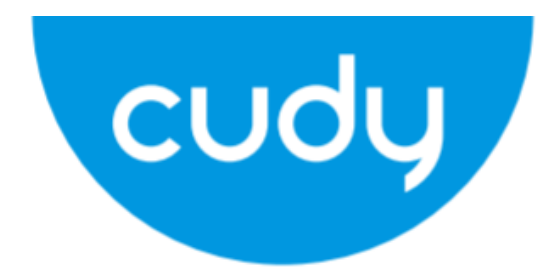

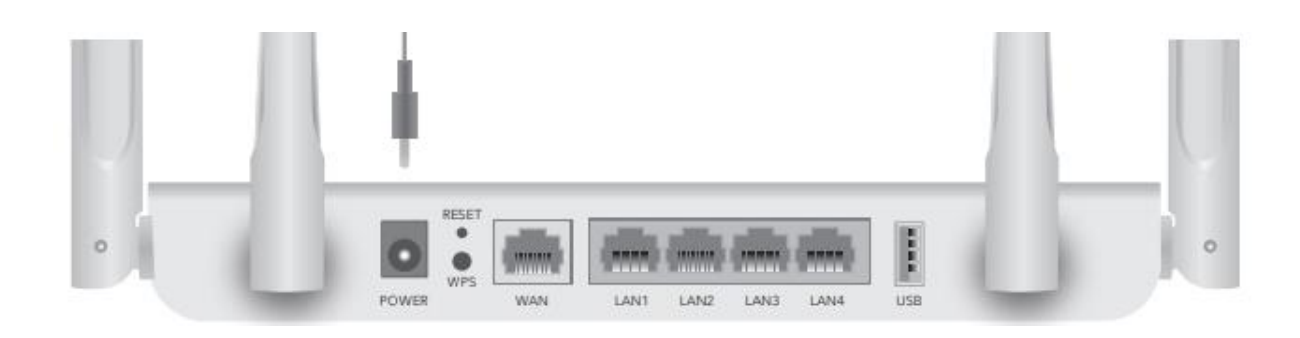

# WR1300

User Manual • Uživatelský manuál • Užívateľský manuál • Használati utasítás • Benutzerhandbuch English3 - 10Čeština11 - 18Slovenčina19 - 26Magyar27 - 34Deutsch35 - 42

Dear customer,

Thank you for purchasing our product. Please read the following instructions carefully before first use and keep this user manual for future reference. Pay particular attention to the safety instructions. If you have any questions or comments about the device, please contact the customer line.

| $\boxtimes$ | www.alza.co.uk/kontakt |
|-------------|------------------------|
| $\odot$     | +44 (0)203 514 4411    |

*Importer* Alza.cz a.s., Jankovcova 1522/53, Holešovice, 170 00 Praha 7, www.alza.cz

If your internet connection is through an ethernet cable directly from the wall instead of through a DSL/Cable/Satellite modem, connect the ethernet cable to the router's Port #1, and skip steps 1, 2, 3.

## Method One: Using WPS Button

- 1. Turn off the modem and remove the battery if it has one.
- 2. Connect routers WAN Port to DSL/Cable Modem/Ethernet.
- 3. Turn on the modem and then wait about 2 minutes for it to restart.
- 4. Connect power adapter to the router.

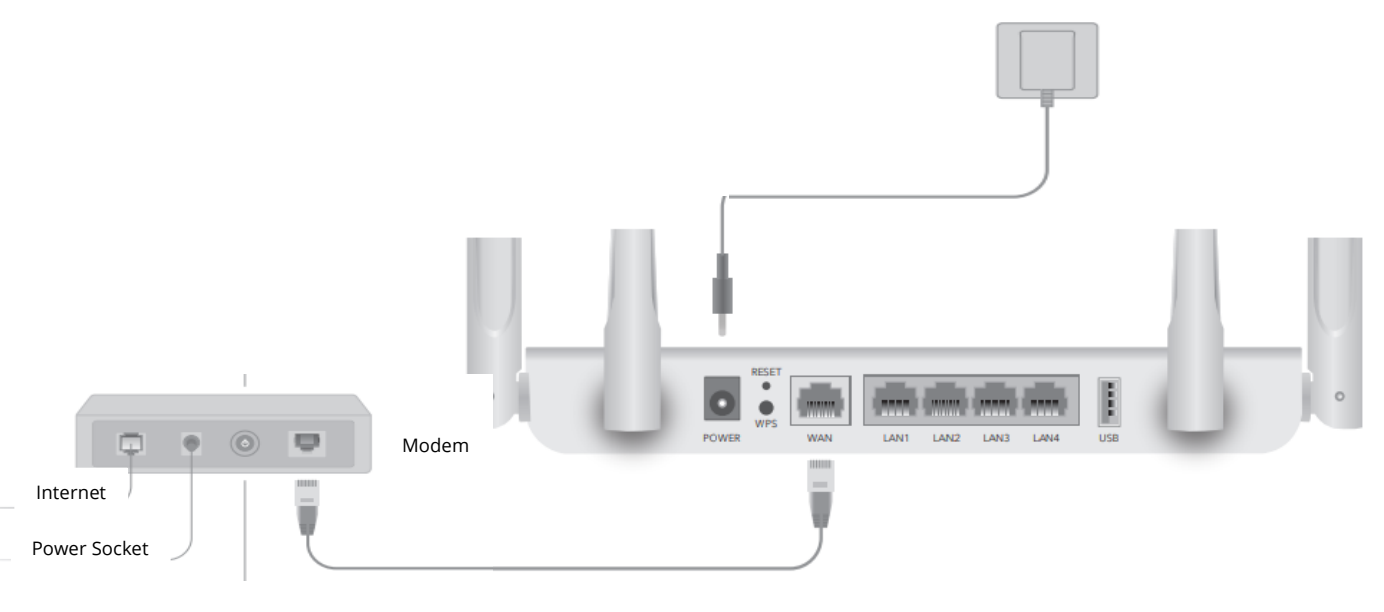

# 5. Verify following LEDs to confirm the hardware iss connected correctly.

| 0   | 0  | 0    | ٥     |
|-----|----|------|-------|
| WAN | 5G | 2.4G | POWER |

6. Connect your computer to the router (Wired or Wireless)

### Wired

Turn off the Wi-Fi on your computer and connect it to routers LAN port via an ethernet cable.

#### Wireless

Connect your device to the routers Wi-Fi using the SSID (network name) and Password printed on the bottom of the router.

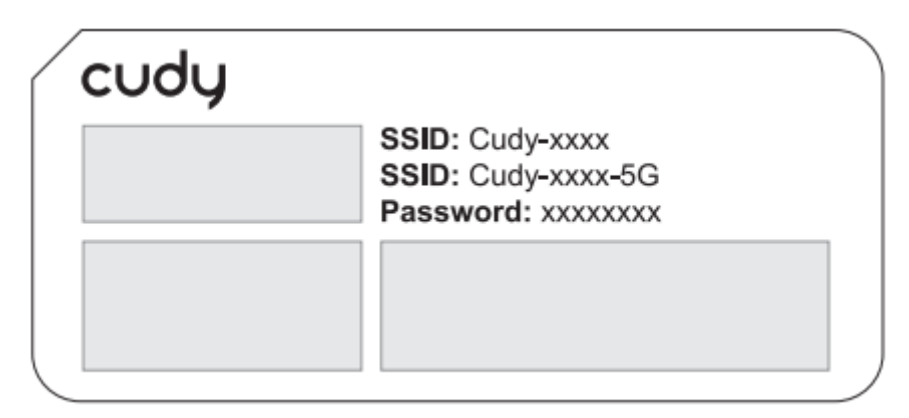

7. Launch a web browser and enter http://cudy.net/ or http://192.168.10.1/ in the address bar. Use admin for password to log in.

| € http://cudy.net/ |
|--------------------|
|                    |
| cudy               |
|                    |
| English ~          |
| admin 🗸            |
| Log In             |
|                    |

**Note:** If the login window does not appear, please refer to FAQ > Q1.

8. Then below window will pop up please follow the step-by-step instructions to set up the internet connection.

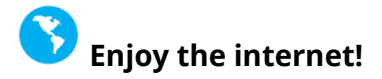

| BUTTON  | DESCRIPTION                                                                                         |
|---------|----------------------------------------------------------------------------------------------------|
| RST/WPS | Press and hold for 1 second to enable the WPS function                                              |
|         | Press and hold this button for about 6 seconds to reset the router to its factory default settings. |

## **More Features**

The Cudy router supports various features. You can log in to the router's web management page at http://cudy.net/ to configure these functions. For instructions, please refer to the user guide at http://www.cudy.com

## Support

For technical support, the user guide and more information, please visit: http://www.cudy.com/support support@cudy.com

# FAQ

## Q1: What can I do if the login window does not appear?

**A1:** If the computer is set to a static IP address, change its settings to obtain an IP address and DNS server address automatically.

A2: Verify that http://cudy.net/ or 192.168.10.1 is correctly entered in the web browser.

A3: Use another web browser and try again

A4: Reboot your router and try again.

**A5:** Disable and then enable the network adapter being used.

## Q2: What should I my handy cannot find Wi-Fi signal?

**A:** Please make sure the router is connected, power and broadband interface has no loose. If everything is normal but still no signal, please try to use computer to set, or restore the router to factory settings. If after restoring factory settings but still no signal, you can restart the router, if it still doesn't work, maybe the router has fault.

### Q3: How to Reset to default?

**A:** While the power is still on, keep pressing the RST/WPS button for 6 seconds, and wait for 1-2 minutes and it will restore to factory settings.

### Q4: Why cant my phone enter the Setting Page of Router?

**A:** Please make sure your Phone is connected to the Cudy Router Wi-Fi(default name is printed on the buttom of router), and make sure you enter the right site in the browser. (Please follow instructions FAQ -> Q1).

## Q5: Why cant I enter the Setting Page after restarting the Router?

**A:** After restarting the Router, maybe your phone connect automatically to other Wi-Fi, please make sure your phone is connected to Cudy Router Wi-Fi. (default name is printed on the bottom of router).

## **Warranty Conditions**

A new product purchased in the Alza.cz sales network is guaranteed for 2 years. If you need repair or other services during the warranty period, contact the product seller directly, you must provide the original proof of purchase with the date of purchase.

# The following are considered to be a conflict with the warranty conditions, for which the claimed claim may not be recognized:

- Using the product for any purpose other than that for which the product is intended or failing to follow the instructions for maintenance, operation, and service of the product.
- Damage to the product by a natural disaster, the intervention of an unauthorized person or mechanically through the fault of the buyer (e.g., during transport, cleaning by inappropriate means, etc.).
- Natural wear and aging of consumables or components during use (such as batteries, etc.).
- Exposure to adverse external influences, such as sunlight and other radiation or electromagnetic fields, fluid intrusion, object intrusion, mains overvoltage, electrostatic discharge voltage (including lightning), faulty supply or input voltage and inappropriate polarity of this voltage, chemical processes such as used power supplies, etc.
- If anyone has made modifications, modifications, alterations to the design or adaptation to change or extend the functions of the product compared to the purchased design or use of non-original components.

## **EU Declaration of Conformity**

### Identification data of the manufacturer's / importer's authorized representative:

Importer: Alza.cz a.s.

Registered office: Jankovcova 1522/53, Holešovice, 170 00 Prague 7

CIN: 27082440

### Subject of the declaration:

Title: Wi-Fi router

Model / Type: Cudy-WR1300

The above product has been tested in accordance with the standard(s) used to demonstrate compliance with the essential requirements laid down in the Directive(s):

Directive No. 2014/53/EU

Directive No. 2009/125/EC

Directive No. 2011/65/EU as amended 2015/863/EU

Prague

CE

## WEEE

This product must not be disposed of as normal household waste in accordance with the EU Directive on Waste Electrical and Electronic Equipment (WEEE - 2012/19 / EU). Instead, it shall be returned to the place of purchase or handed over to a public collection point for the recyclable waste. By ensuring this product is disposed of correctly, you will help prevent potential negative consequences for the environment and human health, which could otherwise be caused by inappropriate waste handling of this product. Contact your local authority or the nearest collection point for further details. Improper disposal of this type of waste may result in fines in accordance with national regulations.

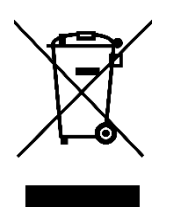

Vážený zákazníku,

děkujeme vám za zakoupení našeho produktu. Před prvním použitím si prosím pečlivě přečtěte následující pokyny a uschovejte si tento návod k použití pro budoucí potřebu. Zvláštní pozornost věnujte bezpečnostním pokynům. Pokud máte k přístroji jakékoli dotazy nebo připomínky, obraťte se na zákaznickou linku.

www.alza.cz/kontakt

+420 255 340 111

Dovozce Alza.cz a.s., Jankovcova 1522/53, Holešovice, 170 00 Praha 7, www.alza.cz

Pokud je vaše připojení k internetu realizováno prostřednictvím ethernetového kabelu přímo ze zdi a nikoli prostřednictvím DSL/kabelového/satelitního modemu, připojte ethernetový kabel k portu č. 1 směrovače a přeskočte kroky 1, 2 a 3.

## První metoda: Použití tlačítka WPS

- 1. Vypněte modem a vyjměte z něj baterii, pokud ji má.
- 2. Připojte port WAN směrovače k DSL/kabelovému modemu/ternetu.
- 3. Zapněte modem a počkejte asi 2 minuty, než se restartuje.
- 4. Připojte napájecí adaptér ke směrovači.

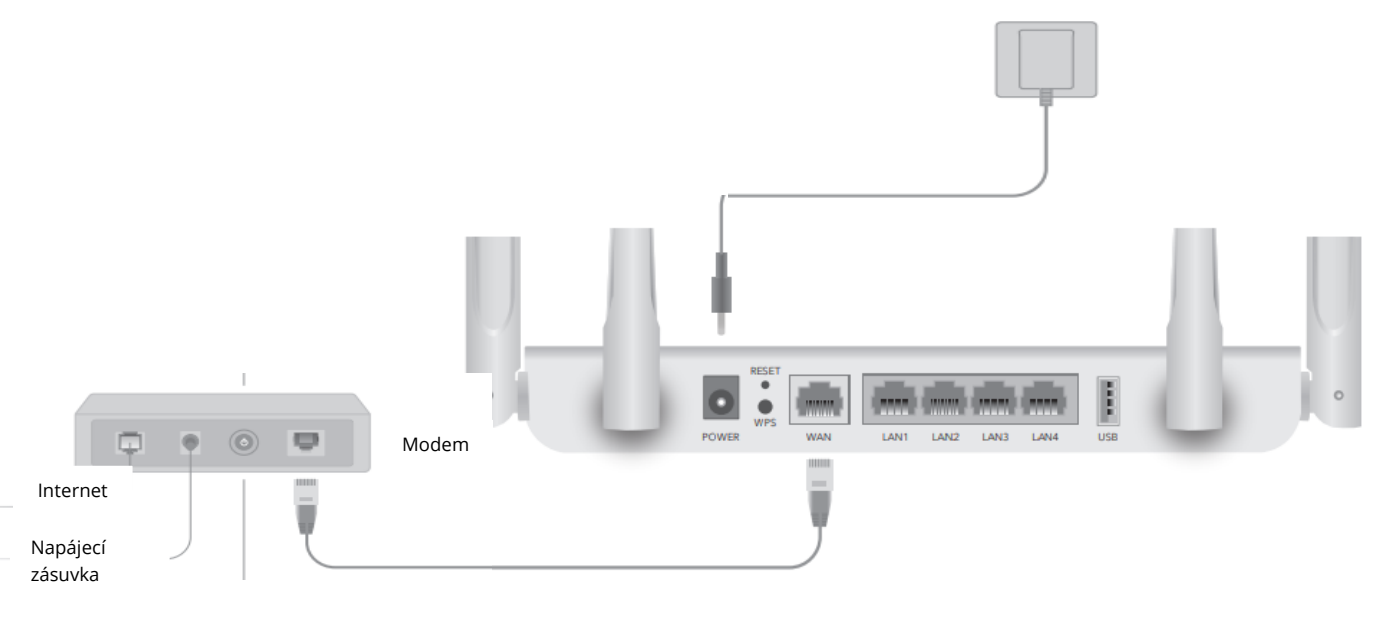

 Zkontrolujte následující kontrolky LED, zda je hardware správně připojen.

| •   | •  | 0    | ٥     |
|-----|----|------|-------|
| WAN | 5G | 2.4G | POWER |

6. Připojte počítač ke směrovači (drátově nebo bezdrátově).

## Drátové připojení

Vypněte Wi-Fi na počítači a připojte jej k portu LAN routeru pomocí ethernetového kabelu.

## Bezdrátové připojení

Připojte zařízení k síti Wi-Fi pomocí identifikátoru SSID (název sítě) a hesla vytištěného na spodní straně směrovače.

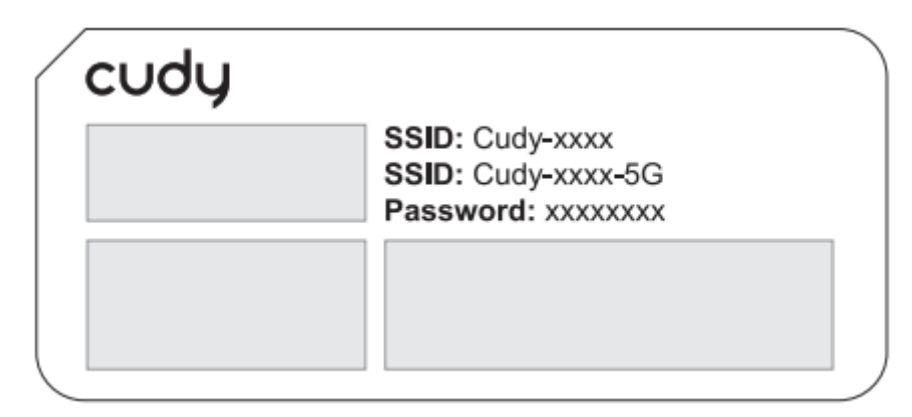

7. Spusťte webový prohlížeč a do adresního řádku zadejte adresu http://cudy.net/ nebo http://192.168.10.1/. Pro přihlášení použijte heslo admin.

| ۵ | € http://cudy.net/ |
|---|--------------------|
|   |                    |
|   | CUQU               |
|   |                    |
|   | English ~          |
|   | admin 🗸            |
|   | Log In             |
|   |                    |

**Poznámka:** Pokud se přihlašovací okno nezobrazí, přečtěte si časté dotazy > Q1.

8. Poté se zobrazí následující okno, v němž postupujte podle pokynů krok za krokem a nastavte připojení k internetu.

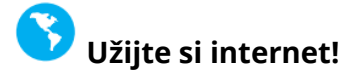

| TLAČÍTKO | POPIS                                                                                                    |
|----------|----------------------------------------------------------------------------------------------------|
| RST/WPS  | Stisknutím a podržením po dobu 1 sekundy povolíte<br>funkci WPS.                                                      |
|          | Stisknutím a podržením tohoto tlačítka po dobu<br>přibližně 6 sekund obnovíte výchozí tovární nastavení<br>směrovače. |

## Další funkce

Směrovač Cudy podporuje různé funkce. Ke konfiguraci těchto funkcí se můžete přihlásit na webové stránce pro správu směrovače na adrese http://cudy.net/. Pokyny naleznete v uživatelské příručce na adrese http://www.cudy.com.

## Podpora

Technickou podporu, uživatelskou příručku a další informace naleznete na adrese: http://www.cudy.com/support support@cudy.com.

# ČASTO KLADENÉ DOTAZY

## Otázka 1: Co mám dělat, když se přihlašovací okno nezobrazí?

**A1:** Pokud je v počítači nastavena statická adresa IP, změňte jeho nastavení tak, aby adresu IP a adresu serveru DNS získal automaticky.

**A2:** Zkontrolujte, zda je ve webovém prohlížeči správně zadána adresa http://cudy.net/ nebo 192.168.10.1.

A3: Použijte jiný webový prohlížeč a zkuste to znovu.

A4: Restartujte směrovač a zkuste to znovu.

**A5:** Zakázat a poté povolit používaný síťový adaptér.

## Otázka č. 2: Co mám dělat, když moje příruční zařízení nemůže najít signál Wi-Fi?

**Odpověď:** Ujistěte se, že je směrovač připojen, napájení a širokopásmové rozhraní není uvolněné. Pokud je vše v pořádku, ale stále není signál, zkuste použít počítač k nastavení nebo obnovte tovární nastavení směrovače. Pokud po obnovení továrního nastavení stále není signál, můžete router restartovat, pokud stále nefunguje, možná má router poruchu.

## Otázka 3: Jak obnovit výchozí nastavení?

**Odpověď:** Když je napájení stále zapnuté, stiskněte tlačítko RST/WPS na 6 sekund a počkejte 1-2 minuty a obnoví se tovární nastavení.

## Otázka 4: Proč telefon nemůže vstoupit na stránku nastavení směrovače?

**Odpověď:** Ujistěte se, že je telefon připojen k routeru Cudy Wi-Fi (výchozí název je vytištěn na zadní straně routeru), a zkontrolujte, zda jste v prohlížeči zadali správnou stránku. (Postupujte podle pokynů FAQ -> Q1).

# Otázka 5: Proč nemohu vstoupit na stránku nastavení po restartování směrovače?

**Odpověď:** Po restartování routeru se možná telefon automaticky připojí k jiné Wi-Fi, zkontrolujte, zda je telefon připojen k Wi-Fi routeru Cudy. (Výchozí název je vytištěn na spodní straně routeru).

# Záruční podmínky

Na nový výrobek zakoupený v prodejní síti Alza.cz se vztahuje záruka 2 roky. V případě potřeby opravy nebo jiného servisu v záruční době se obraťte přímo na prodejce výrobku, je nutné předložit originální doklad o koupi s datem nákupu.

# Za rozpor se záručními podmínkami, pro který nelze reklamaci uznat, se považují následující skutečnosti:

- Používání výrobku k jinému účelu, než pro který je výrobek určen, nebo nedodržování pokynů pro údržbu, provoz a servis výrobku.
- Poškození výrobku přírodními podmínkami, zásahem neoprávněné osoby nebo mechanicky vinou kupujícího (např. při přepravě, čištění nevhodnými prostředky apod.).
- Přirozené opotřebení a stárnutí spotřebního materiálu nebo součástí během používání (např. baterií atd.).
- Působení nepříznivých vnějších vlivů, jako je sluneční záření a jiné záření nebo elektromagnetické pole, vniknutí kapaliny, vniknutí předmětu, přepětí v síti, elektrostatický výboj (včetně blesku), vadné napájecí nebo vstupní napětí a nevhodná polarita tohoto napětí, chemické procesy, např. použité zdroje atd.
- Pokud někdo provedl úpravy, modifikace, změny konstrukce nebo adaptace za účelem změny nebo rozšíření funkcí výrobku oproti zakoupené konstrukci nebo použití neoriginálních součástí.

# EU prohlášení o shodě

### Identifikační údaje zplnomocněného zástupce výrobce/dovozce:

Dovozce: Alza.cz a.s.

Sídlo společnosti: Jankovcova 1522/53, Holešovice, 170 00 Praha 7.

IČO: 27082440

#### Předmět prohlášení:

Název: Wi-Fi router

Model / typ: Cudy-WR1300

Výše uvedený výrobek byl testován v souladu s normou (normami) použitou (použitými) k prokázání shody se základními požadavky stanovenými ve směrnici (směrnicích):

Směrnice č. 2014/53/EU

Směrnice 2009/125/ES

Směrnice č. 2011/65/EU ve znění 2015/863/EU

Praha

CE

## WEEE

Tento výrobek nesmí být likvidován jako běžný domovní odpad v souladu se směrnicí EU o odpadních elektrických a elektronických zařízeních (WEEE - 2012/19/EU). Místo toho musí být vrácen na místo nákupu nebo předán na veřejné sběrné místo recyklovatelného odpadu. Tím, že zajistíte správnou likvidaci tohoto výrobku, pomůžete předejít možným negativním důsledkům pro životní prostředí a lidské zdraví, které by jinak mohly být způsobeny nevhodným nakládáním s odpadem z tohoto výrobku. Další informace získáte na místním úřadě nebo na nejbližším sběrném místě. Nesprávná likvidace tohoto typu odpadu může mít za následek pokuty v souladu s vnitrostátními předpisy.

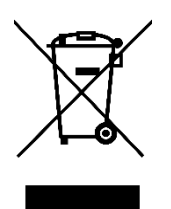

Vážený zákazník,

Ďakujeme vám za zakúpenie nášho výrobku. Pred prvým použitím si pozorne prečítajte nasledujúce pokyny a uschovajte si tento návod na použitie pre budúce použitie. Venujte osobitnú pozornosť bezpečnostným pokynom. Ak máte akékoľvek otázky alebo pripomienky k zariadeniu, obráťte sa na zákaznícku linku.

| kt |
|----|
|    |

*Dovozca* Alza.cz a.s., Jankovcova 1522/53, Holešovice, 170 00 Praha 7, www.alza.cz

Ak je vaše pripojenie na internet zabezpečené prostredníctvom ethernetového kábla priamo zo steny a nie prostredníctvom DSL/káblového/satelitného modemu, pripojte ethernetový kábel k portu č. 1 smerovača a preskočte kroky 1, 2 a 3.

## Prvá metóda: Použitie tlačidla WPS

- 1. Vypnite modem a vyberte batériu, ak ju má.
- 2. Pripojte port WAN routera k DSL/káblovému modemu/ethernetu.
- 3. Zapnite modem a počkajte približne 2 minúty, kým sa reštartuje.
- 4. Pripojte napájací adaptér k smerovaču.

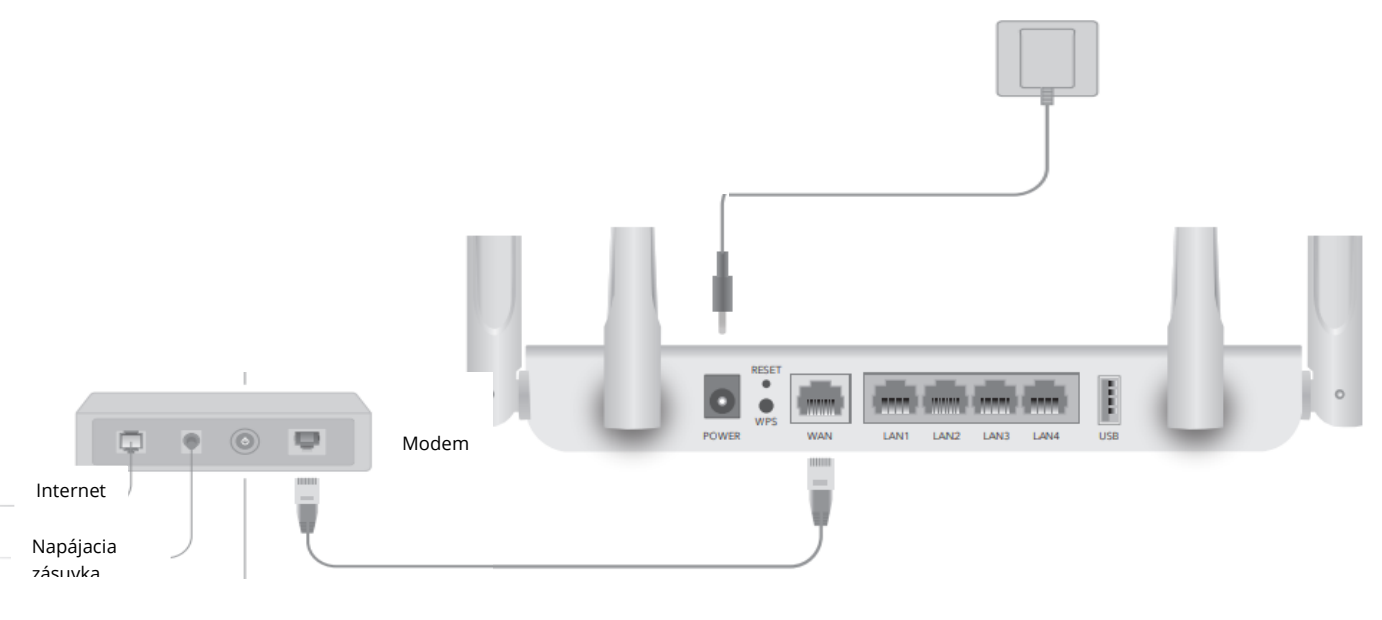

5. Overte nasledujúce kontrolky LED, aby ste potvrdili, že je hardvér správne pripojený.

| 0   | 0  | •    | ٥     |
|-----|----|------|-------|
| WAN | 5G | 2.4G | POWER |

6. Pripojenie počítača k routeru (káblové alebo bezdrôtové pripojenie)

## Káblové pripojenie

Vypnite WiFi na počítači a pripojte ho k portu LAN routera pomocou ethernetového kábla.

### Bezdrôtové pripojenie

Pripojte zariadenie k routeru WiFi pomocou identifikátora SSID (názov siete) a hesla vytlačeného na spodnej strane routera.

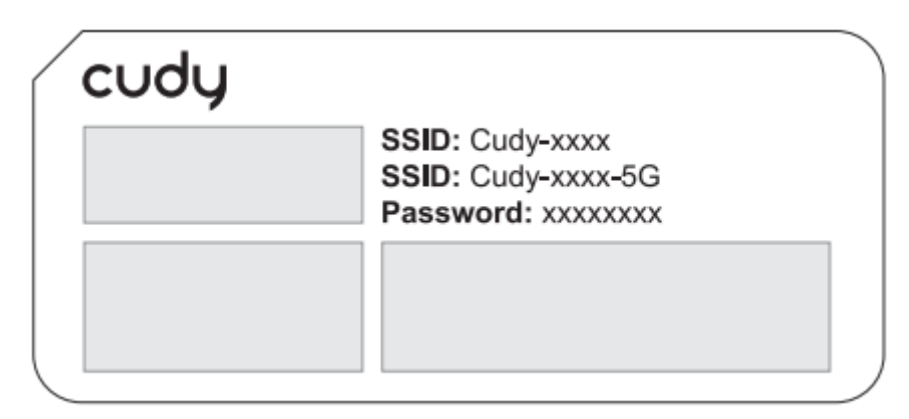

7. Spustite webový prehliadač a do adresného riadka zadajte adresu http://cudy.net/ alebo http://192.168.10.1/. Na prihlásenie použite heslo admin.

| € http://cudy.net/ |
|--------------------|
|                    |
| CUQU               |
|                    |
| English V          |
| ⊿ admin ✓          |
| Log In             |
|                    |

**Poznámka:** Ak sa prihlasovacie okno nezobrazí, pozrite si časté otázky > Q1.

8. Potom sa zobrazí nižšie uvedené okno, v ktorom postupujte podľa pokynov krok za krokom a nastavte internetové pripojenie.

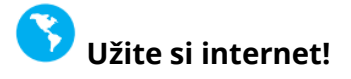

| TLAČIDLO | POPIS                                                                                                    |
|----------|----------------------------------------------------------------------------------------------------|
| RST/WPS  | Stlačením a podržaním na 1 sekundu povolíte funkciu<br>WPS                                                         |
|          | Stlačením a podržaním tohto tlačidla na približne 6<br>sekúnd obnovíte predvolené výrobné nastavenia<br>smerovača. |

# Ďalšie funkcie

Smerovač Cudy podporuje rôzne funkcie. Na konfiguráciu týchto funkcií sa môžete prihlásiť na webovú stránku správy smerovača na adrese http://cudy.net/. Pokyny nájdete v používateľskej príručke na adrese http://www.cudy.com.

# Podpora

Technickú podporu, používateľskú príručku a ďalšie informácie nájdete na adrese: http://www.cudy.com/support support@cudy.com

# ČASTO KLADENÉ OTÁZKY

## Otázka 1: Čo môžem urobiť, ak sa nezobrazí prihlasovacie okno?

**A1:** Ak je v počítači nastavená statická adresa IP, zmeňte jeho nastavenia tak, aby sa adresa IP a adresa servera DNS získavali automaticky.

**A2:** Skontrolujte, či je vo webovom prehliadači správne zadaná adresa http://cudy.net/ alebo 192.168.10.1.

A3: Použite iný webový prehliadač a skúste to znova.

A4: Reštartujte smerovač a skúste to znova.

**A5:** Zakážte a potom povoľte používaný sieťový adaptér.

## Otázka č. 2: Čo mám robiť, ak môj smartfón nemôže nájsť signál WiFi?

**Odpoveď:** Uistite sa, že je router pripojený, že je napájaný a širokopásmové rozhranie nie je uvoľnené. Ak je všetko v poriadku, ale stále nie je signál, skúste použiť počítač na nastavenie alebo obnovte výrobné nastavenia smerovača. Ak po obnovení továrenských nastavení stále nie je signál, môžete router reštartovať, ak stále nefunguje, možno má router poruchu.

## Otázka 3: Ako obnoviť predvolené nastavenie?

**Odpoveď:** Kým je napájanie stále zapnuté, stlačte tlačidlo RST/WPS na 6 sekúnd a počkajte 1 – 2 minúty a obnovia sa výrobné nastavenia.

# Otázka č. 4: Prečo môj telefón nemôže vstúpiť na stránku nastavenia smerovača?

**Odpoveď:** Uistite sa, že je telefón pripojený k routeru Cudy WiFi (predvolený názov je vytlačený na zadnej strane routera) a v prehliadači zadajte správnu stránku. (Postupujte podľa pokynov FAQ -> Q1).

# Otázka 5: Prečo nemôžem vstúpiť na stránku s nastaveniami po reštartovaní smerovača?

**Odpoveď:** Po reštartovaní smerovača sa možno telefón automaticky pripojí k inej sieti WiFi, skontrolujte, či je telefón pripojený k sieti WiFi smerovača Cudy. (Predvolený názov je vytlačený na spodnej strane smerovača).

# Záručné podmienky

Na nový výrobok zakúpený v predajnej sieti Alza.sk sa vzťahuje záruka 2 roky. V prípade potreby opravy alebo iných služieb počas záručnej doby sa obráťte priamo na predajcu výrobku, je potrebné predložiť originálny doklad o kúpe s dátumom nákupu.

# Za rozpor so záručnými podmienkami, pre ktorý nemožno uznať uplatnenú reklamáciu, sa považujú nasledujúce skutočnosti:

- Používanie výrobku na iný účel, než na aký je výrobok určený, alebo nedodržiavanie pokynov na údržbu, prevádzku a servis výrobku.
- Poškodenie výrobku živelnou pohromou, zásahom neoprávnenej osoby alebo mechanicky vinou kupujúceho (napr. pri preprave, čistení nevhodnými prostriedkami atď.).
- Prirodzené opotrebovanie a starnutie spotrebného materiálu alebo komponentov počas používania (napr. batérie atď.).
- Pôsobenie nepriaznivých vonkajších vplyvov, ako je slnečné žiarenie a iné žiarenie alebo elektromagnetické polia, vniknutie tekutín, vniknutie predmetov, prepätie v sieti, elektrostatické výbojové napätie (vrátane blesku), chybné napájacie alebo vstupné napätie a nevhodná polarita tohto napätia, chemické procesy, ako sú použité napájacie zdroje atď.
- Ak niekto vykonal úpravy, modifikácie, zmeny dizajnu alebo adaptáciu s cieľom zmeniť alebo rozšíriť funkcie výrobku v porovnaní so zakúpeným dizajnom alebo použitím neoriginálnych komponentov.

# Vyhlásenie o zhode EÚ

## Identifikačné údaje splnomocneného zástupcu výrobcu/dovozcu:

Dovozca: Alza.cz a.s.

Sídlo spoločnosti: Jankovcova 1522/53, Holešovice, 170 00 Praha 7

IČO: 27082440

### Predmet vyhlásenia:

Názov: WiFi router

Modeltyp: Cudy-WR1300

## Uvedený výrobok bol testovaný v súlade s normou (normami) použitou na preukázanie zhody so základnými požiadavkami stanovenými v smernici (smerniciach):

Smernica č. 2014/53/EÚ

Smernica 2009/125/ES

Smernica č. 2011/65/EÚ v znení zmien a doplnení 2015/863/EÚ

Praha

CE

## WEEE

Tento výrobok sa nesmie likvidovať ako bežný domový odpad v súlade so smernicou EÚ o odpade z elektrických a elektronických zariadení (OEEZ - 2012/19/EÚ). Namiesto toho sa musí vrátiť na miesto nákupu alebo odovzdať na verejnom zbernom mieste recyklovateľného odpadu. Zabezpečením správnej likvidácie tohto výrobku pomôžete predísť možným negatívnym dôsledkom pre životné prostredie a ľudské zdravie, ktoré by inak mohlo spôsobiť nevhodné nakladanie s odpadom z tohto výrobku. Ďalšie informácie získate na miestnom úrade alebo na najbližšom zbernom mieste. Nesprávna likvidácia tohto druhu odpadu môže mať za následok pokuty v súlade s vnútroštátnymi predpismi.

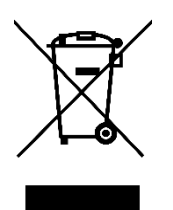

Kedves vásárlónk,

Köszönjük, hogy megvásárolta termékünket. Kérjük, az első használat előtt figyelmesen olvassa el az alábbi utasításokat, és őrizze meg ezt a használati útmutatót későbbi használatra. Fordítson különös figyelmet a biztonsági utasításokra. Ha bármilyen kérdése vagy észrevétele van a készülékkel kapcsolatban, kérjük, forduljon az ügyfélvonalhoz.

www.alza.hu/kapcsolat

*Importőr* Alza.cz a.s., Jankovcova 1522/53, Holešovice, 170 00 Prága 7, www.alza.cz

Ha az internetkapcsolat közvetlenül a falból, nem pedig DSL/Kábel/műholdas modemen keresztül valósul meg, akkor csatlakoztassa az ethernet kábelt a router 1-es portjához, és hagyja ki az 1., 2. és 3. lépést.

## Első módszer: A WPS gomb használata

- 1. Kapcsolja ki a modemet, és vegye ki az akkumulátort, ha van benne.
- 2. Csatlakoztassa a router WAN-portját a DSL/kábelmodemhez/Ethernethez.
- 3. Kapcsolja be a modemet, majd várjon körülbelül 2 percet, amíg újraindul.
- 4. Csatlakoztassa a hálózati adaptert a routerhez.

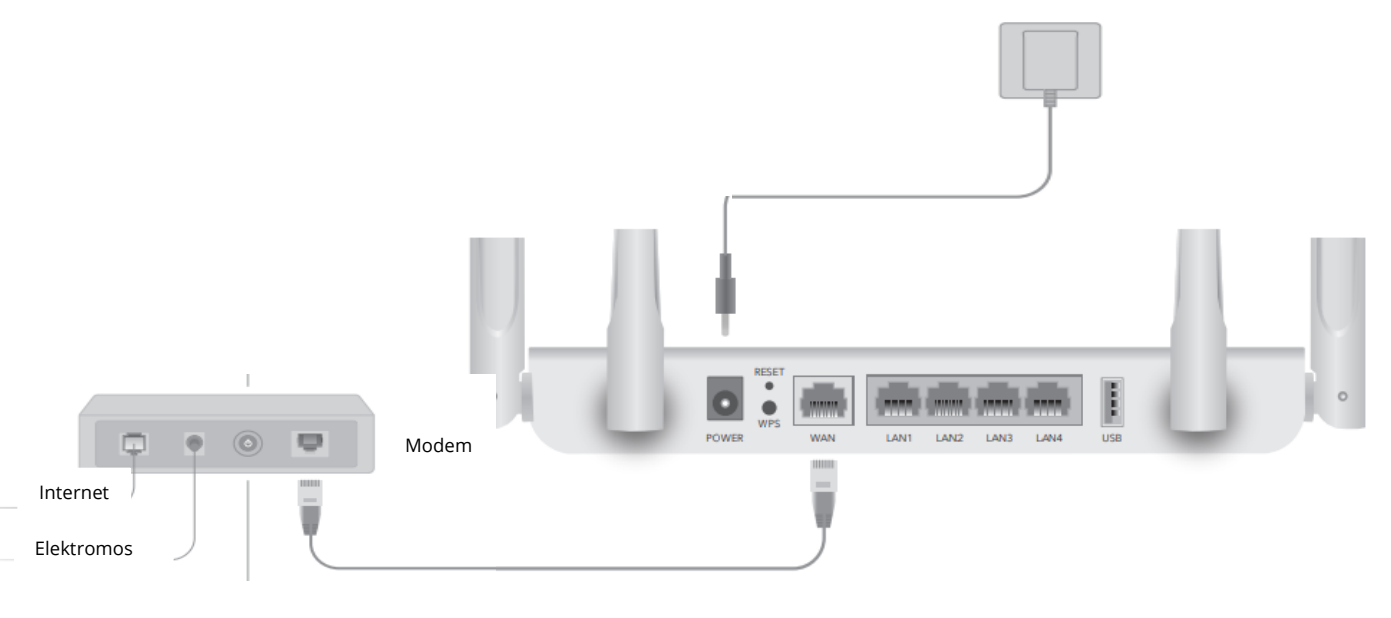

5. Ellenőrizze a következő LED-eket, hogy a hardver megfelelően van-e csatlakoztatva.

| 0   | 0  | •    | 0     |
|-----|----|------|-------|
| WAN | 5G | 2.4G | POWER |

6. Csatlakoztassa a számítógépet a routerhez (vezetékes vagy vezeték nélküli).

### Vezetékes csatlakozás

Kapcsolja ki a Wi-Fi-t a számítógépén, és csatlakoztassa azt a router LAN-portjához egy ethernet-kábelen keresztül.

#### Wi-Fi

Csatlakoztassa készülékét a router Wi-Fi hálózatához a router alján található SSID (hálózati név) és jelszó segítségével.

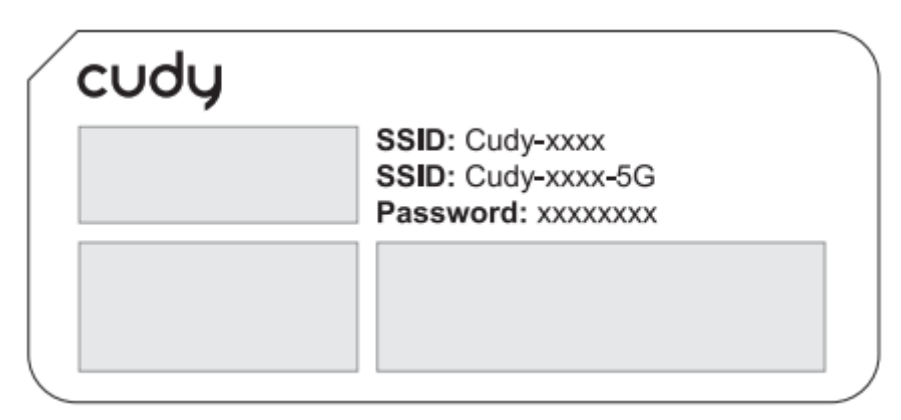

7. Indítson el egy webböngészőt, és írja be a címsorba a http://cudy.net/ vagy a http://192.168.10.1/ címet. A bejelentkezéshez használja az admin jelszót.

| <br>http://cudy.net/ | ,O <del>-</del> → |
|----------------------|-------------------|
|                      |                   |
| cudy                 |                   |
| ( English            |                   |
| 2 admin              | ~                 |
| Log In               |                   |

**Megjegyzés:** Ha a bejelentkezési ablak nem jelenik meg, kérjük, olvassa el a GYIK > Q1 című részt.

8. Ezután az alábbi ablak fog megjelenni, kérjük, kövesse az internetkapcsolat beállításához szükséges lépésenkénti utasításokat.

Sélvezze az internetet!

| GOMB    | LEÍRÁS                                                                                                    |
|---------|----------------------------------------------------------------------------------------------------|
| RST/WPS | A WPS funkció engedélyezéséhez tartsa lenyomva 1<br>másodpercig.                                                                   |
|         | Nyomja meg és tartsa lenyomva ezt a gombot<br>körülbelül 6 másodpercig, hogy visszaállítsa a routert a<br>gyári alapbeállításokra. |

## További jellemzők

A Cudy router különböző funkciókat támogat. Ezen funkciók konfigurálásához bejelentkezhet a router webes kezelőoldalára a http://cudy.net/ címen. Az utasításokat a http://www.cudy.com oldalon található felhasználói kézikönyvben találja.

# Támogatás

A technikai támogatásért, a felhasználói kézikönyvért és további információkért kérjük, látogasson el a következő weboldalra: http://www.cudy.com/support support@cudy.com.

## GYIK

## 1. kérdés: Mit tehetek, ha nem jelenik meg a bejelentkezési ablak?

**A1:** Ha a számítógép statikus IP-címre van beállítva, módosítsa a beállításokat úgy, hogy automatikusan kapjon IP-címet és DNS-kiszolgáló címet.

**A2:** Ellenőrizze, hogy a http://cudy.net/ vagy a 192.168.10.1 helyesen van-e megadva a webböngészőben.

A3: Használjon másik webböngészőt, és próbálja meg újra.

**A4:** Indítsa újra a routert, és próbálja meg újra.

**A5:** Kapcsolja ki, majd engedélyezze a használt hálózati adaptert.

## 2. kérdés: Mit tegyek, ha a kéznél lévő készülékem nem talál Wi-Fi jelet?

V: Kérjük, győződjön meg róla, hogy a router csatlakoztatva van, a tápellátás és a szélessávú interfész nem laza. Ha minden rendben van, de még mindig nincs jel, kérjük, próbálja meg számítógép segítségével beállítani, vagy állítsa vissza a routert a gyári beállításokra. Ha a gyári beállítások visszaállítása után még mindig nincs jel, akkor indítsa újra a routert, ha még mindig nem működik, akkor talán a router hibás.

## 3. kérdés: Hogyan lehet visszaállítani az alapértelmezettre?

**V:** Amíg a készülék be van kapcsolva, nyomja meg az RST/WPS gombot 6 másodpercig, majd várjon 1-2 percet, és a készülék visszaállítja a gyári beállításokat.

# 4. kérdés: Miért nem tud a telefonom belépni az útválasztó beállítási oldalára?

V: Kérjük, győződjön meg róla, hogy a telefonja csatlakozik a Cudy Router Wi-Fi (alapértelmezett név van nyomtatva a router alján), és győződjön meg róla, hogy a megfelelő webhelyet adja meg a böngészőben. (Kérjük, kövesse az utasításokat GYIK -> Q1).

# 5. kérdés: Miért nem tudok belépni a Beállítások oldalra az útválasztó újraindítása után?

**V:** A router újraindítása után előfordulhat, hogy a telefon automatikusan csatlakozik más Wi-Fi-hez, kérjük, ellenőrizze, hogy a telefon csatlakozik-e a Cudy Router Wi-Fi-hez. (Az alapértelmezett név a router alján van nyomtatva).

# Jótállási feltételek

Az Alza.cz értékesítési hálózatában vásárolt új termékre 2 év garancia vonatkozik. Ha a garanciális időszak alatt javításra vagy egyéb szolgáltatásra van szüksége, forduljon közvetlenül a termék eladójához, a vásárlás dátumával ellátott eredeti vásárlási bizonylatot kell bemutatnia.

# Az alábbiak a jótállási feltételekbe ütközőnek minősülnek, amelyek miatt az igényelt követelés nem ismerhető el:

- A terméknek a termék rendeltetésétől eltérő célra történő használata, vagy a termék karbantartására, üzemeltetésére és szervizelésére vonatkozó utasítások be nem tartása.
- A termék természeti katasztrófa, illetéktelen személy beavatkozása vagy a vevő hibájából bekövetkezett mechanikai sérülése (pl. szállítás, nem megfelelő eszközökkel történő tisztítás stb. során).
- A fogyóeszközök vagy alkatrészek természetes elhasználódása és öregedése a használat során (pl. akkumulátorok stb.).
- Káros külső hatásoknak való kitettség, például napfény és egyéb sugárzás vagy elektromágneses mezők, folyadék behatolása, tárgyak behatolása, hálózati túlfeszültség, elektrosztatikus kisülési feszültség (beleértve a villámlást), hibás tápvagy bemeneti feszültség és e feszültség nem megfelelő polaritása, kémiai folyamatok, például használt tápegységek stb.
- Ha valaki a termék funkcióinak megváltoztatása vagy bővítése érdekében a megvásárolt konstrukcióhoz képest módosításokat, átalakításokat, változtatásokat végzett a konstrukción vagy adaptációt végzett, vagy nem eredeti alkatrészeket használt.

# EU-megfelelőségi nyilatkozat

## A gyártó/importőr meghatalmazott képviselőjének azonosító adatai:

Importőr: Alza.cz a.s.

Bejegyzett székhely: Jankovcova 1522/53, Holešovice, 170 00 Prága 7

CIN: 27082440

### A nyilatkozat tárgya:

Megnevezés: Wi-Fi router Modell / típus: Cudy-WR1300

# A fenti terméket az irányelv(ek)ben meghatározott alapvető követelményeknek való megfelelés igazolásához használt szabvány(ok)nak megfelelően vizsgálták:

2014/53/EU irányelv 2009/125/EK irányelv A 2015/863/EU módosított 2011/65/EU irányelv

Prága

CE

## WEEE

Ez a termék nem ártalmatlanítható normál háztartási hulladékként az elektromos és elektronikus berendezések hulladékairól szóló uniós irányelvvel (WEEE - 2012/19 / EU) összhangban. Ehelyett vissza kell juttatni a vásárlás helyére, vagy át kell adni az újrahasznosítható hulladékok nyilvános gyűjtőhelyén. Azzal, hogy gondoskodik a termék megfelelő ártalmatlanításáról, segít megelőzni a környezetre és az emberi egészségre gyakorolt esetleges negatív következményeket, amelyeket egyébként a termék nem megfelelő hulladékkezelése okozhatna. További részletekért forduljon a helyi hatósághoz vagy a legközelebbi gyűjtőponthoz. Az ilyen típusú hulladék nem megfelelő ártalmatlanítása a nemzeti előírásoknak megfelelően pénzbírságot vonhat maga után.

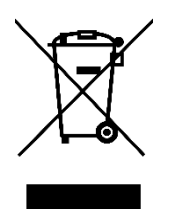

Sehr geehrter Kunde,

vielen Dank für den Kauf unseres Produkts. Bitte lesen Sie die folgenden Anweisungen vor dem ersten Gebrauch sorgfältig durch und bewahren Sie diese Bedienungsanleitung zum späteren Nachschlagen auf. Beachten Sie insbesondere die Sicherheitshinweise. Wenn Sie Fragen oder Kommentare zum Gerät haben, wenden Sie sich bitte an den Kundenservice.

| $\boxtimes$ | www.alza.de/kontakt                    |
|-------------|----------------------------------------|
| $\odot$     | 0800 181 45 44                         |
|             |                                        |
|             |                                        |
| $\bowtie$   | www.alza.at/kontakt                    |
| $\odot$     | www.alza.at/kontakt<br>+43 720 815 999 |

*Lieferant* Alza.cz a.s., Jankovcova 1522/53, Holešovice, 170 00 Prag 7, www.alza.cz

Wenn Ihre Internetverbindung über ein Ethernet-Kabel direkt aus der Wand und nicht über ein DSL-/Kabel-/Satellitenmodem erfolgt, schließen Sie das Ethernet-Kabel an den Port 1 des Routers an und überspringen Sie die Schritte 1, 2 und 3.

## Methode eins: Verwendung der WPS-Taste

- 1. Schalten Sie das Modem aus und entfernen Sie die Batterie, falls vorhanden.
- 2. Verbinden Sie den WAN-Anschluss des Routers mit DSL/Kabelmodem/Ethernet.
- 3. Schalten Sie das Modem ein und warten Sie etwa 2 Minuten, bis es neu gestartet ist.
- 4. Schließen Sie den Netzadapter an den Router an.

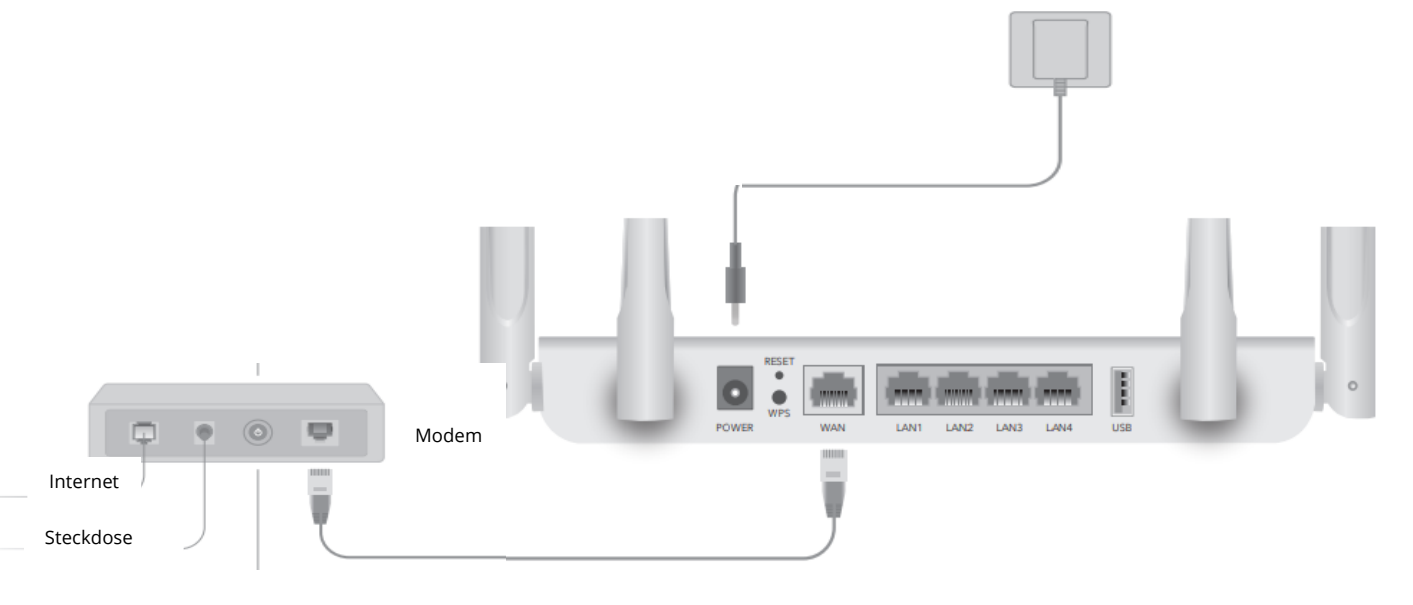

5. Überprüfen Sie die folgenden LEDs, um sicherzustellen, dass die Hardware korrekt angeschlossen ist.

| •   | 0  | •    | 0     |
|-----|----|------|-------|
| WAN | 5G | 2.4G | POWER |

6. Verbinden Sie Ihren Computer mit dem Router (verkabelt oder drahtlos)

### Verkabelt

Schalten Sie das Wi-Fi auf Ihrem Computer aus und verbinden Sie ihn über ein Ethernet-Kabel mit dem LAN-Anschluss des Routers.

### Drahtlos

Verbinden Sie Ihr Gerät mit dem WLAN des Routers, indem Sie die SSID (Netzwerkname) und das Passwort verwenden, die auf der Unterseite des Routers aufgedruckt sind.

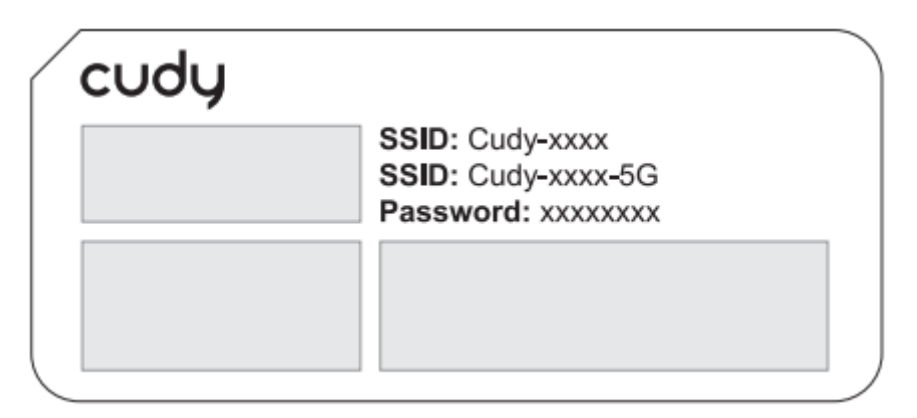

7. Starten Sie einen Webbrowser und geben Sie http://cudy.net/ oder http://192.168.10.1/ in die Adressleiste ein. Geben Sie als Passwort admin ein, um sich anzumelden.

|           | ÷ |
|-----------|---|
|           |   |
| CUdy      |   |
|           |   |
| English V |   |
| 🖉 admin 🗸 |   |
| Log In    |   |

**Hinweis:** Wenn das Anmeldefenster nicht erscheint, lesen Sie bitte unter FAQ > Q1 nach.

8. Dann öffnet sich das folgende Fenster. Bitte folgen Sie den schrittweisen Anweisungen, um die Internetverbindung einzurichten.

Viel Spaß im Internet!

| BUTTON  | BESCHREIBUNG                                                                                                    |
|---------|----------------------------------------------------------------------------------------------------|
| RST/WPS | Drücken und halten Sie 1 Sekunde lang, um die WPS-<br>Funktion zu aktivieren                                         |
|         | Halten Sie diese Taste etwa 6 Sekunden lang gedrückt,<br>um den Router auf die Werkseinstellungen<br>zurückzusetzen. |

## Weitere Merkmale

Der Cudy-Router unterstützt verschiedene Funktionen. Sie können sich auf der Webverwaltungsseite des Routers unter http://cudy.net/ einloggen, um diese Funktionen zu konfigurieren. Anweisungen finden Sie im Benutzerhandbuch unter http://www.cudy.com.

## Unterstützung

Für technische Unterstützung, das Benutzerhandbuch und weitere Informationen besuchen Sie bitte: http://www.cudy.com/support support@cudy.com

# FAQ

## Q1: Was kann ich tun, wenn das Anmeldefenster nicht erscheint?

**A1:** Wenn der Computer auf eine statische IP-Adresse eingestellt ist, ändern Sie die Einstellungen so, dass er automatisch eine IP-Adresse und eine DNS-Serveradresse erhält.

**A2:** Überprüfen Sie, ob http://cudy.net/ oder 192.168.10.1 korrekt in den Webbrowser eingegeben wurde.

A3: Verwenden Sie einen anderen Webbrowser und versuchen Sie es erneut.

**A4:** Starten Sie Ihren Router neu und versuchen Sie es erneut.

**A5:** Deaktivieren Sie den verwendeten Netzwerkadapter und aktivieren Sie ihn anschließend.

## F2: Was soll ich tun, wenn mein Handy kein Wi-Fi-Signal findet?

A: Vergewissern Sie sich, dass der Router angeschlossen ist und dass die Strom- und Breitbandschnittstelle nicht lose ist. Wenn alles normal ist, aber immer noch kein Signal, versuchen Sie bitte, den Router per Computer einzustellen oder auf die Werkseinstellungen zurückzusetzen. Wenn nach der Wiederherstellung der Werkseinstellungen aber immer noch kein Signal, können Sie den Router neu starten, wenn es immer noch nicht funktioniert, vielleicht hat der Router Fehler.

## F3: Wie kann ich auf die Standardeinstellungen zurücksetzen?

**A:** Halten Sie die RST/WPS-Taste 6 Sekunden lang gedrückt, während das Gerät noch eingeschaltet ist, und warten Sie 1-2 Minuten, um die Werkseinstellungen wiederherzustellen.

# F4: Warum kann mein Telefon nicht auf die Einstellungsseite des Routers zugreifen?

**A:** Bitte vergewissern Sie sich, dass Ihr Telefon mit dem Cudy Router Wi-Fi verbunden ist (der Standardname ist auf der Unterseite des Routers aufgedruckt), und vergewissern Sie sich, dass Sie die richtige Seite in den Browser eingeben. (Bitte folgen Sie den Anweisungen FAQ -> Q1).

# F5: Warum kann ich die Einstellungsseite nach dem Neustart des Routers nicht aufrufen?

**A:** Nach dem Neustart des Routers kann es vorkommen, dass sich Ihr Telefon automatisch mit einem anderen Wi-Fi verbindet. (Der Standardname steht auf der Unterseite des Routers).

## Garantiebedingungen

Auf ein neues Produkt, das im Vertriebsnetz von Alza gekauft wurde, wird eine Garantie von 2 Jahren gewährt. Wenn Sie während der Garantiezeit eine Reparatur oder andere Dienstleistungen benötigen, wenden Sie sich direkt an den Produktverkäufer. Sie müssen den Originalkaufbeleg mit dem Kaufdatum vorlegen.

## Als Widerspruch zu den Garantiebedingungen, für die der geltend gemachte Anspruch nicht anerkannt werden kann, gelten:

- Verwendung des Produkts für einen anderen Zweck als den, für den das Produkt bestimmt ist, oder Nichtbeachtung der Anweisungen für Wartung, Betrieb und Service des Produkts.
- Beschädigung des Produkts durch Naturkatastrophe, Eingriff einer unbefugten Person oder mechanisch durch Verschulden des Käufers (z.B. beim Transport, Reinigung mit unsachgemäßen Mitteln usw.).
- Natürlicher Verschleiß und Alterung von Verbrauchsmaterialien oder Komponenten während des Gebrauchs (wie Batterien usw.).
- Exposition gegenüber nachteiligen äußeren Einflüssen wie Sonnenlicht und anderen Strahlungen oder elektromagnetischen Feldern, Eindringen von Flüssigkeiten, Eindringen von Gegenständen, Netzüberspannung, elektrostatische Entladungsspannung (einschließlich Blitzschlag), fehlerhafte Versorgungs- oder Eingangsspannung und falsche Polarität dieser Spannung, chemische Prozesse wie verwendet Netzteile usw.
- Wenn jemand Änderungen, Modifikationen, Konstruktionsänderungen oder Anpassungen vorgenommen hat, um die Funktionen des Produkts gegenüber der gekauften Konstruktion zu ändern oder zu erweitern oder nicht originale Komponenten zu verwenden.

## EU-Konformitätserklärung

# Angaben zur Identifizierung des bevollmächtigten Vertreters des Herstellers/Importeurs:

Importeur: Alza.cz a.s.

Eingetragener Sitz: Jankovcova 1522/53, Holešovice, 170 00 Prag 7

ID-Nr.: 27082440

### Gegenstand der Erklärung:

Titel: Wi-Fi-Router

Modell/Typ: Cudy-WR1300

## Das oben genannte Produkt wurde nach der/den Norm(en) geprüft, die zum Nachweis der Einhaltung der in der/den Richtlinie(n) festgelegten grundlegenden Anforderungen verwendet wurde(n):

Richtlinie Nr. 2014/53/EU

Richtlinie Nr. 2009/125/EG

Richtlinie Nr. 2011/65/EU in der Fassung 2015/863/EU

Prag

## WEEE

Dieses Produkt darf gemäß der EU-Richtlinie über Elektro- und Elektronik-Altgeräte (WEEE - 2012/19 / EU) nicht über den normalen Hausmüll entsorgt werden. Stattdessen muss es an den Ort des Kaufs zurückgebracht oder bei einer öffentlichen Sammelstelle für wiederverwertbare Abfälle abgegeben werden. Indem Sie sicherstellen, dass dieses Produkt ordnungsgemäß entsorgt wird, tragen Sie dazu bei, mögliche negative Folgen für die Umwelt und die menschliche Gesundheit zu vermeiden, die andernfalls durch eine unsachgemäße Abfallbehandlung dieses Produkts verursacht werden könnten. Wenden Sie sich an Ihre örtliche Behörde oder an die nächstgelegene Sammelstelle, um weitere Informationen zu erhalten. Die unsachgemäße Entsorgung dieser Art von Abfall kann gemäß den nationalen Vorschriften zu Geldstrafen führen.

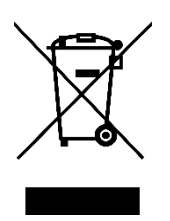